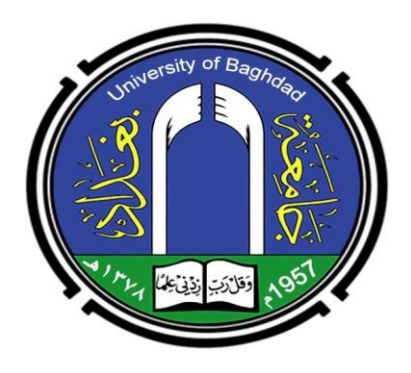

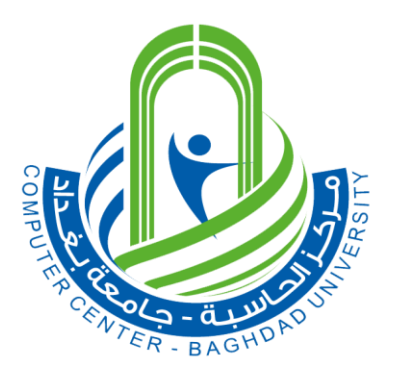

## Computer Center/ University of Baghdad

مركز الحاسبة الالكترونية / جامعة بغداد

## University of Baghdad Platform/Student E-Management System

منصة جامعة بغراد

نظام ادارة الطالب الألكتروني

## Student Electronic Management System

University of Baghdad Platform

٢, لمستخرم لنظام ادارة الطالب

### Student E-Management System User Guide

© University of Baghdad Computer Center - 2020 Karada Street, Baghdad, Iraq Website: cc.uobaghdad.edu.iq

## Chapter

نظام ادارة الطالب الأكتروني

نظام ادارة الطالب الالكتروني هو نظام متعدد الصلاحيات يعمل تحت بيئة المتصفح بشكل تكاملي على تحقيق الاستفادة الكاملة وبالشكل الامثل من بيانات الطلبة والهيئة التدريسية لتقليل الجهد وزيادة سرعة وصول الموظفين الى معلومات الطلبة. كما ويساعد برنامج نظام إدارة الطالب الالكتروني المؤسسات التعليمية على أتمتة توزيع المهام، والتصنيف، والاتصالات الأخرى مع الطلبة والتتدريسيين.

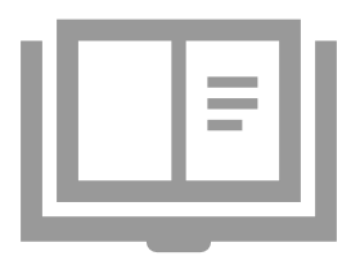

ن أهم مميزات النظام هي السهولة والسرعة وتقليل الاخطاء الى اقصى حد فضلا عن توفير عدد كبير من التقارير التي تساعد على تسهيل اتخاذ القرارات المهمة. استضافة النظام تكون على نظام مايكروسوفت السحابي آجور Microsoft). Azur).

كما ويتميز النظام باحتوائه على العديد من الخدمات والانظمة مثل نظام اللجنة. الامتحانية, نظام الباجات, نظام الدراسات العليا, فرز القبولات ونظام الاقسام الداخلية.

الميزات الاساسية لنظام ادارة الطالب الالكردني

اهم الميزات الاساسية التي يتضمنها النظام هي:

BASIC FEATURES تخزين معلومات الطالب, بما في ذلك الدرجات والحضور إعداد التقارير إعداد الجدول الاسبوعي لي إدارة التسجيل والتسجيل الجديد

1

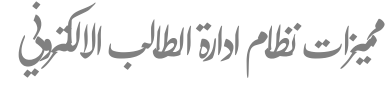

- صلاحيات منفصلة لكل من مدير التسجيل, المقرر, الأستاذ والطالب والدخول باسم مستخدم وكلمة مرور خاص.
- تغذية المعلومات للنظام بشكل تلقائي عن طريق ملف اكسل (Excel) الوارد من وزارة التعليم العالي والبحث العلمي بعد اعلان نتائج القبول المركزي .
  - ملائمة النظام لجميع الأنظمة المعتمدة كالنظام السنوي (الفصلي) او نظام المقررات.
- 4. تمييز حالة الطالب العامة عن طريق الالوان والرموز بجانب كل اسم من حيث اكتمال التسجيل
   وغلق الحساب وغيرها.
- 5. إمكانية تخصيص البحث (Filters) عند استيراد المعلومات الخاصة بالطلبة لزيادة سهولة الوصول للمعلومة مثل( الجنس,سنة القبول,حالة القبول وغيرها).
  - 6. إعداد التقارير الإحصائية بشكل تلقائي والتي تقوم بتسهيل عمل المستخدم عن طريق معرفة معرفة معرفة معرفة اعداد الطلبة والتدريسيين وغيرها.
  - 7. واجهة رئيسة تحوي المعلومات الطارئة الواجب معالجتها كطلبات التحويل او طلبات الطلبة الذين اكملوا التسجيل.
    - ٤. إمكانية تصدير القوائم الموجودة في النظام الى ملف اكسل (Exce) أو طباعتها.
      - 9. تسجيل الموظفين , التدريسيين والطلاب عبر الإنترنت.
      - 10. السماح للتدريسيين بإدارة حضور الطلاب ودرجاتهم.

كما ويتميز النظام باحتوائه على العديد من الخدمات والانظمة مثل نظام اللجنة الامتحانية, نظام الباجات, نظام الدراسات العليا, فرز القبولات ونظام االقسام الداخلي

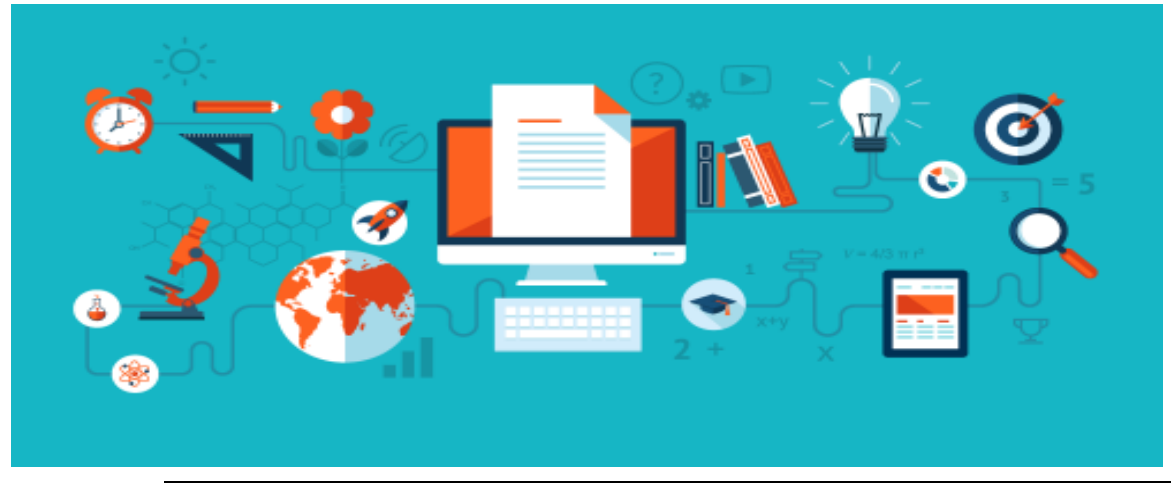

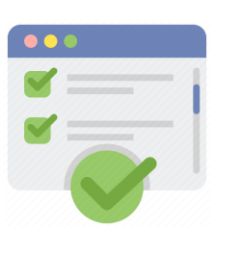

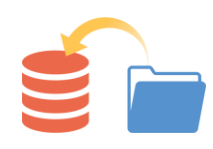

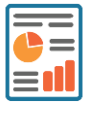

j j j

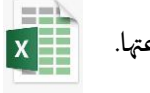

# Chapter

عملية التسجيل في نظام ادارة الطالب الألكتروني

يساعد تسجيل الطلبة في نظام ادارة الطالب الالكتروني في أتمتة العملية للجامعة حيث يمكن للنظام تسجيل الطلبة وإدارتهم و فرز النماذج وتخزينها بتنسيق رقمي لسهولة الوصول إليها عند الحاجة. تتمثل إحدى الوظائف المهمة للنظام في أنه يقلل من فرص الأخطاء - سواء في ملء النموذج أو في مرحلة المعالجة. إذا فات الطلاب ملىء معلومات أو ملىء معلومات غير صحيحة ، ينبهم النظام على الفور بالأخطاء.

تجزأ عملية التسجيل في نظام ادارة الطالب الالكتروني الى جزأين اساسية وهي: تسجيل جديد وتسجيل دخول, حيث في جزء التسجيل الجديد يتم تزويد النظام بالمعلومات الخاصة بالمستخدم مثل الاسم والبريد الالكتروني وغيرها (سيتم شرحها لاحقاً مع الصور التوضيحية), أما في جزء تسجيل الدخول فيتم تسجيل الدخول للنظام عن طريق البريد الالكتروني (المرسل من مدير النظام الى الكليات) مع كلمة المرور التي تتولد تلقائياً عن طريق النظام.

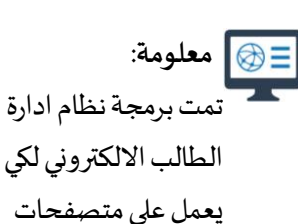

الانترنت جميعها .

نظام ادارة الطالب الالكتروني

لسجيل دنول الطالب

يتم تسجيل دخول الطالب الى نظام ادارة الطالب الالكتروني عن طريق الرقم الامتحاني او الرقم الجامعي وكلمة المرور, حيث يتم توليد هذه المعلومات عن طريق النظام بشكل تلقائي. ويتم تزويد الطالب بهذه المعلومات عن طريق شعبة التسجيل التابع الى الكلية التي ينتمي اليها الطالب.

خطوات تسجيل الدخول للطالب في نظام ادارة الطالب الالكتروني:

<mark>اولاً:</mark> 1. يمكن فتح واجهة البرنامج الرئي*س*ة وذلك بإتباع رابط الدخول لنظام ادارة الطالب الالكتروني <u>https://ums.uob.edu.iq</u>

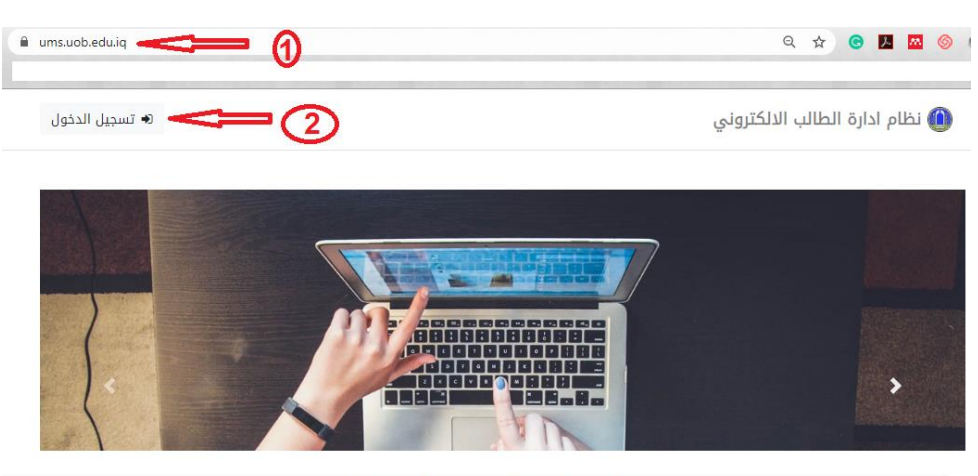

2. ثم الضغط على حقل تسجيل الدخول كما موضح في الصورة ادناه:

University Of Baghdad - Computer Center - © 2020

<mark>ثانياً:</mark> يتم إدخال البريد الالكتروني (الرقم الجامعي او الامتحاني) وكلمة المرور ثم الضغط على حقل **تسجيل الدخول** 

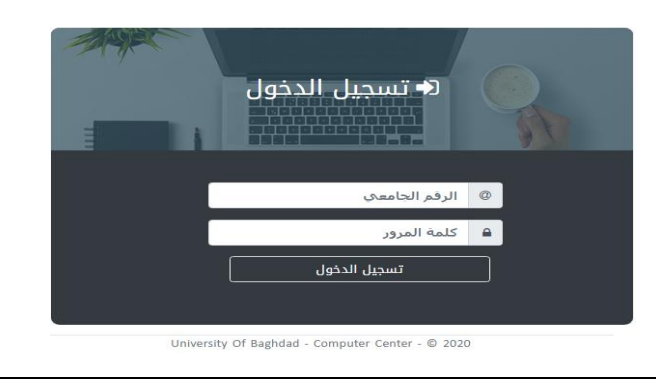

نظام ادارة الطالب الالكترونى

<mark>ثالثاً:</mark> بعد تسجيل الدخول للطالب تظهر الواجهة الرئيسة الخاصة بالطالب كما موضح في الصورة أدناه وسيتم شرحها وحسب النقاط:

| تسجيل خروج |                                                                                                    | خ نظام ادارة الطالب الالكتروني 🞓                                                                                                    |
|------------|----------------------------------------------------------------------------------------------------|----------------------------------------------------------------------------------------------------|
|            | () •                                                                                                    | مرجنا به الطالب/ة                                                                                                    |
| (3)=⊃<br>@ | مرحباً بك اسم ا <b>لطائب/ة</b> في نظام ادارة الطالب<br>اذا كان لديك اي استفسار او طلب الرجاء مراجعة المرشد الخاص بك<br>الرجاء مراجعة مقرر القسم لغرض اضافة حالة دراسية. | لوحة التحكم الرئيسية<br>المعلومات الشخصية<br>عملومات الهويات والسكن<br>عملومات الهبول<br>الصورة الشخصية وصور المستمسكات<br>الصورة الشخصية وصور المستمسكات<br>المورة الشخصية وصور المستمسكات<br>المورة الشخصية وصور المستمسكات |

© 2020 - جميع الحقوق محفوظة . جامعة بغداد . مركز الحاسبة الالكترونية

- هي المساحة التي يظهر فيها اسم الطالب/ة.
- هي لوحة التحكم الرئيسة والتي تمثل الواجهات الجزئية ضمن الواجهة الرئيسة الخاصة بحساب الطالب والتي يجب على الطالب ملىء الحقول المتضمنة فيها (سسيتم شرحها مع التفاصيل لاحقاً)
- هي المساحة التي تتضمن صورة الطالب/ة, الترحيب بالطالب/ة في نظام ادارة الطالب الالكتروني, وبعض المعلومات او الملاحظات المطلوبة من الطالب/ة القيام بها.
- 4. ملاحظة او اشعار للطالب للقيام بها. المثال اعلاه: يطلب من الطالب مراجعة القسم لغرض اضافة حالة دراسية وذلك لان الطالب لا توجد لديه حالة دراسية في النظام.

<mark>رابعاً:</mark> على الطالب القيام بملىء الحقول المتضمنة في لوحة التحكم الرئيسة تباعاً (كما ذكر في النقطة 2 اعلاه) :

أ- المعلومات الشخصية: كما موضح في الصورة ادناه وحسب النقاط: 1. اختيار واجهة المعلومات الشخصية
 2. تعديل البيانات

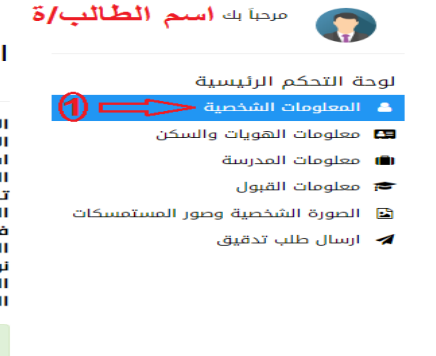

المعلومات الشخصية اسم الطائب/ة

الاسم الرباعي واللقب الاسم الثلاثي باللغة الانكليزية اسم الام الثلاثي واللقب تاريخ الميلاد تاريخ الميلاد بغداد محيلة الدم م+ الجنسية عربي عربي الجيانة مصلم عربي الديانة مغط هنا. (2)

#### ملاحظة:

يمكن الضغط على ي واجهة من واجهات لوحة التحكم الرئيسة والقيام بملىء المعلومات وليس من الضروري تسلسل الواجهات

ب- معلومات الهوبات والسكن: تتضمن هذه الواجهة كل ما يخص معلومات الهوبات والسكن وبمكن البدء بإدخال المعلومات عند الضغط على كلمة = اضغط هنا لتعديل البيانات وكما موضح في الصورة ادناه وحسب النقاط الموضحة, يمكن ايضاً إضافة البطاقة الوطنية الموحدة في قسم معلومات البطاقة الشخصية.

|                                                                                   | معلومات بطاقة السكن                                                                          | معلومات الهويات والسكن                                                                         |  |
|-----------------------------------------------------------------------------------|----------------------------------------------------------------------------------------------|------------------------------------------------------------------------------------------------|--|
|                                                                                   | مكتب معلومات<br>رقم الاستمارة<br>عنوان السكن                                                 | اسم الصلب (ه<br>معلومات البطاقة الشخصية                                                        |  |
| ملاحظة:<br>يمكن ترك قسم معلومات جواز                                              | التستسل<br>تاريخ التنظيم                                                                     | رقم البطاقة<br>السجل<br>الصحيفة                                                                |  |
| السفر فارغاً في حال عدم امتلاك<br>الطالب له حيث انه لا يؤثر على<br>عملية التسجيل. | معلومات جواز السفر 4                                                                         | جهة الاصدار<br>تاريخ التنظيم                                                                   |  |
|                                                                                   | رقم جواز السفر<br>النوع<br>الجنسية<br>جهة الاصدار<br>تاريخ النماذ نقطة البدع<br>تاريخ النفاذ | معلومات شهادة الجنسية العراقية 2<br>رقم الشهادة<br>رقم المحفظة<br>تاريخ التنظيم<br>جهة الاصدار |  |
|                                                                                   | <b>ملاحظة</b> : لتعديل البيانات <b>أضغط هنا</b> .                                            |                                                                                                |  |

ت- معلومات المدرسة: يتم تزويد هذا القسم بالمعلومات بشكل تلقائى من النظام وحسب القوائم الواردة من وزارة التعليم العالى والبحث العلمي وبمكن للطالب تعديلها.

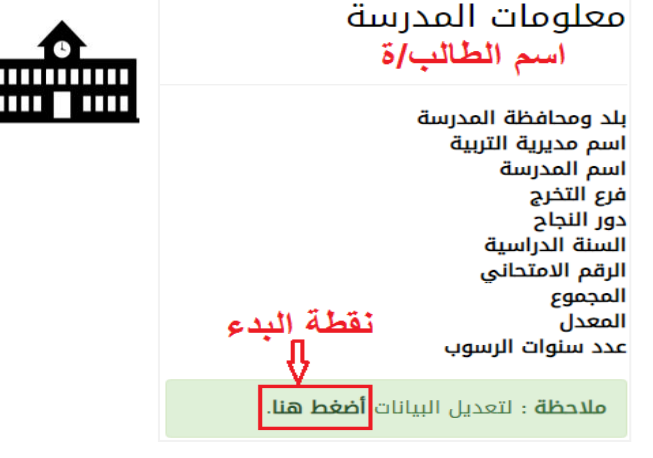

Ш

ث- معلومات القبول: يتم تزويد هذا القسم بالمعلومات بشكل تلقائي من النظام وحسب القوائم الواردة من وزارة التعليم العالي والبحث العلمي ولا يمكن للطالب تعديلها.

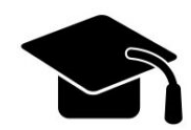

| في المثال الموضح بالصورة يظهر ان الطالب/ة لم يقم        |
|---------------------------------------------------------|
| بإختيار القسم, لذا في هذا القسم يمكن للطالب اختيار      |
| الاقسام التي يرغب بها بالترتيب من الاعلى الى الادنى بعد |
| الضغط على لاختيار الاقسام اضغط هناكما موضح في           |
| الصورة ادناه:                                           |

#### معلومات القبول اسم الطالب/ة

اسم الجامعة

اسم الكلية

اسم القسم

قناة القبول حالة الطالب

الدراسة

جامعة بغداد كلية التربية للبنات لم يتم اختيار القسم <u>( **لأختيار الاقسام اضغط هنا** )</u> قبول مركزي قبول أولي 2018-2019 السنة الدراسية صباحى

#### أختيار الاقسام

قم بترتيب الاقسام ادناه حسب الرغبة وذلك بتحديد القسم ثم الضغط على تحريك الى الاعلى او الاسفل.

ملاحظة: لا يمثل تسلسل الاقسام في الجدول ادناه ان القسم رقم واحد هو اعلى قسم في الكلية، جميع الاقسام متساوين في القبول وتم ترتيبهم حسب الحروف الابجدية، يتم فرز القبول حسب عدد المقاعد لكل قسم وحسب المعدل

| التاريخ                        | 1 |
|--------------------------------|---|
| الجغرافية                      | 2 |
| اللغة الانكليزية               | 3 |
| اللغة العربية                  | 4 |
| خدمة اجتماعية                  | 5 |
| علوم القرآن والتربية الاسلامية | 6 |
| علوم تربوية ونفسية             | 7 |

| 😔 تحریك الی اسفل             | ס تحریك الی الاعلی |  |  |  |  |  |
|------------------------------|--------------------|--|--|--|--|--|
|                              | 🖻 حفظ الخيارات     |  |  |  |  |  |
| 🖷 الرجوع الى الصفحة الرئيسية |                    |  |  |  |  |  |

- ج- الصورة الشخصية وصور المستمسكات: يقوم الطالب بتحميل الصور الى النظام والتي تتضمن الصورة الشخصية وصور الوثائق والمستمسكات

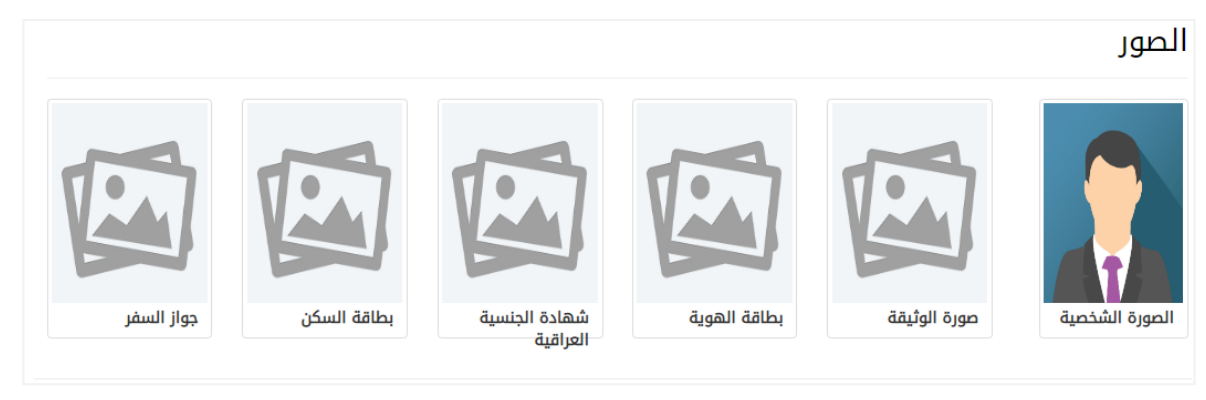

يتم رفع الصورة الشخصية وبقية صور المستمسكات من نوع jpg مع مراعاة حجم الملف والذي يجب ان يكون 300KB

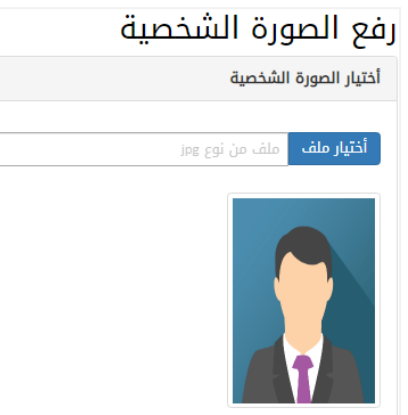

- ارسال طلب تدقيق: بعد الانتهاء من عملية ملء الحقول يقوم بإرسال طلب
 تدقيق الى قسم التسجيل التابع للكلية التي ينتمي البها الطالب عن طريق هذه
 الواجهة وكما موضح في الصورة ادناه:

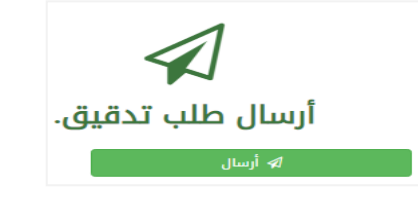

عند الضغط على كلمة ارسال, تظهر هذه الواجهة حيث الطلب سيكون قيد المعالجة لحين تدقيق البيانات والموافقة من مدير التسجيل.

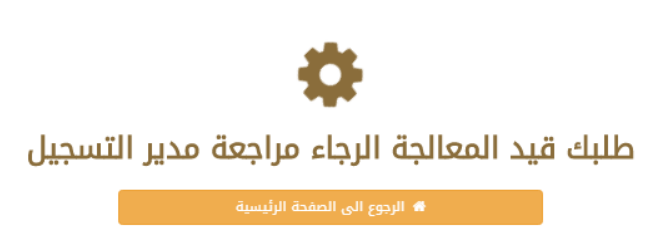

نظام ادارة الطالب الالكتروني

<mark>خامساً:</mark> بعد الانتهاء من الخطوات اعلاه، يجب على الطالب مراجعة قسم التسجيل في الكلية مستصحباً كافة الوثائق الثبوتية لغرض التدقيق واكمال التسجيل.

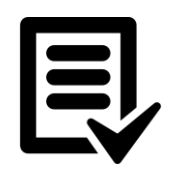

معلومة: تمت برمجة نظام ادارة الطالب الالكتروني بعدة لغات برمجية ولم يقتصر على لغة برمجية واحدة.

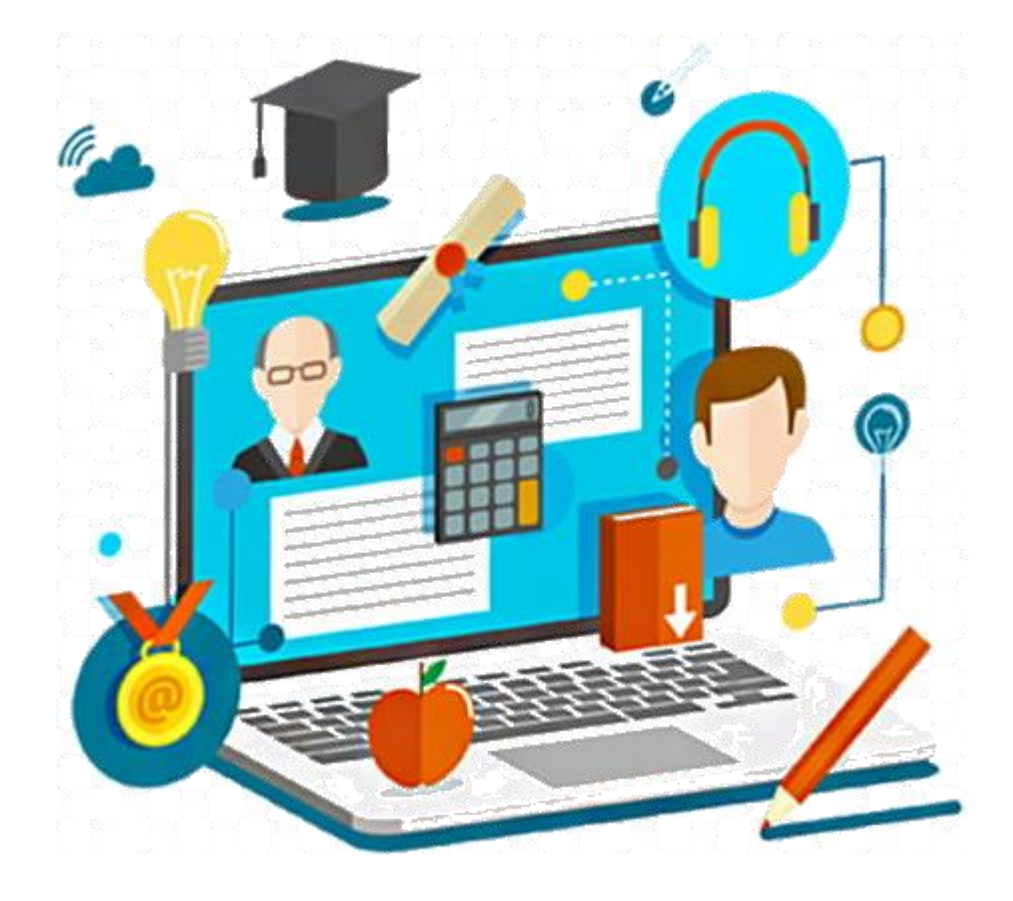

## Chapter

3

وصف مهام قسم التسجيل في الكلية في نظام ادارة الطالب الألكتروني

قسم التسجيل في الكلية له دور كبير في نظام ادارة الطالب الالكتروني من حيث ادارة حسابات الطلبة والتدريسيين واضافة الطلبة الجدد ومتابعة حساباتهم كما ولديه صلاحيات متعددة لتسهيل مهامه في القسم فضلاً عن الصلاحيات الجديدة التي يطلبها القسم من مدير نظام ادارة الطالب الالكتروني لاضافتها واكمال المهام ولفترة زمنية محددة بالاتفاق مع الطرفين المذكورين.

تم تزويد قسم التسجيل في أي كلية بحساب رسمي من مدير نظام ادارة الطالب الكتروني ليتسنى لقسم التسجيل تسجيل الدخول للنظام وهذا الحساب يتكون من البريد الالكتروني وكلمة المرور. يطلق على هذا الحساب بحساب مدير التسجيل.

يحتوي حساب مدير التسجيل على العديد من المهام بدءاً من الموافقة على طلبات الطلبة الذين اكملوا التسجيل, طباعة التقارير الاحصائية والى الهيكلية وغيرها من المهام.

| _ |   |  |
|---|---|--|
|   |   |  |
|   |   |  |
|   |   |  |
|   |   |  |
| Ę | Ξ |  |

معلومة: معلومة: يمكن تغيير كلمة المرور الخاصة بحساب مدير التسجيل بعد استلامها من مدير النظام.

نظام ادارة الطالب الالكتروني

المهام الاساسية كفسم التسجيل

في الكلية ، شعبة التسجيل هو المكان الذي يذهب إليه الطلاب للحصول على معلومات نذكر منها: وكذلك يساعد التسجيل على إدارة كمية كبيرة من المعلومات وكثيرًا من الموظفين.

BASIC TASKS معلومات حول تسجيلهم وسجلاتهم الأكاديمية والمالية وجداول فصولهم الدراسية إدارة المعلومات عن الموظفين

لسجيل دخول مدبر التسجيل

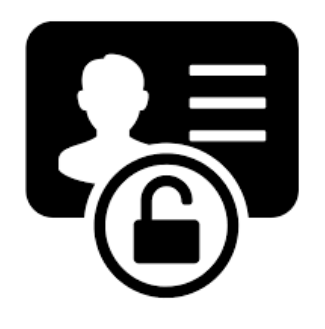

يتم تسجيل دخول مدير التسجيل الى نظام ادارة الطالب الالكتروني عن طريق الرقم الجامعي او البريد الالكتروني وكلمة المرور, حيث يتم تزويد قسم التسجيل بالمعلومات من مدير نظام ادارة الطالب الالكتروني كما ذكرنا سابقاً.

خطوات تسجيل الدخول لحساب مدير التسجيل في نظام ادارة الطالب الالكتروني :

<mark>اولاً:</mark> 1. يمكن فتح واجهة البرنامج الرئيسة وذلك بإتباع رابط الدخول لنظام ادارة الطالب الالكتروني <u>https://ums.uob.edu.iq</u>

2. ثم الضغط على حقل تسجيل الدخول كما موضح في الصورة ادناه:

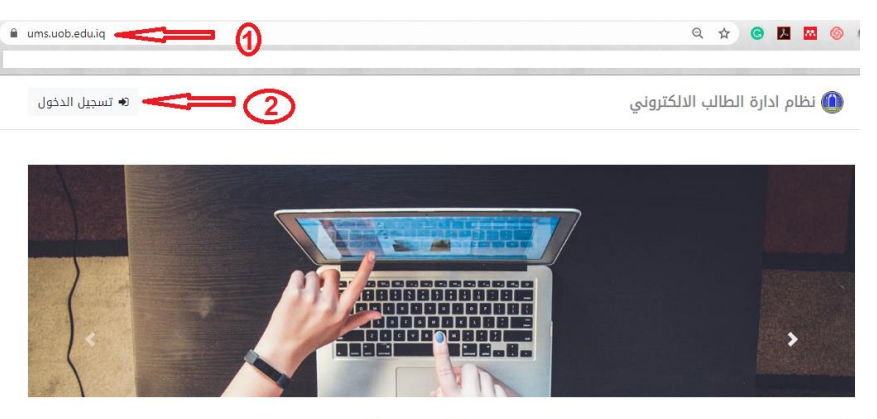

University Of Baghdad - Computer Center - © 2020

و معلومة:

جميع الحسابات الموجودة في نظام ادارة الطالب الالكتروني تتبع الرابط نفسه لدخول النظام.

#### نظام ادارة الطالب الالكتروني

<mark>ثانياً:</mark> يتم إدخال البريد الالكتروني او الرقم الجامعي وكلمة المرور ثم الضغط على حقل **تسجيل الدخول** 

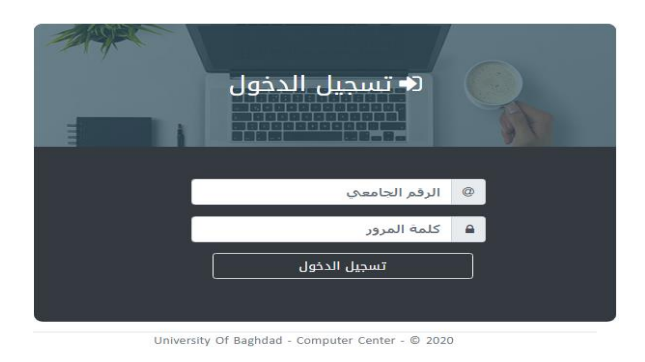

<mark>ثالثاً:</mark> بعد تسجيل الدخول للحساب تظهر الواجهة الرئيسة الخاصة بمدير تسجيل الكلية كما موضح في الصورة أدناه وسيتم شرحها وحسب النقاط:

| و المعناد المعنان المعنان المعن | 🖨 جامعة بغداد - نظام ادارة الطالب الالكتروني                         |
|----------------------------------------------------------------------------------------------------|----------------------------------------------------------------------|
|                                                                                                    | مرجنا بك<br>مدير تسجيل كليه إسم الكلية حص ()<br>الرئيسية             |
|                                                                                                    | لوحة التحكم الرئيسية 💦 🗾 🗷 طلبات الطلبة الذين اكملوا التسجيل 🞱 <     |
|                                                                                                    | ه الرئيسية<br>Q البدن عن طالب                                        |
|                                                                                                    | الله التقرير الاحصاني 🗢 🌀 🖉 ارسل اليك اسم الطالب طلب تدقيق.          |
|                                                                                                    | 🖼 المنتسبين 🗧 🖌 ڬ 🔤 ارسل اليك اسم الطالب طلب تدقيق.                  |
|                                                                                                    | 📽 الطلاب 🔍 🗷 ارسلت اليك (سم الطالبة طلب تدقيق.                       |
|                                                                                                    | × فرز القبول                                                         |
|                                                                                                    | 🏛 الهيكلية 🔰 السا، النك إسم الطالب طلب تدقية                         |
|                                                                                                    | © 2020 - جميع الحقوق محفوظة ، جامعة بغداد ، مركز الحاسبة الالكترونية |

- هي المساحة التي يظهر فيها اسم الكلية.
- 2. هي لوحة التحكم الرئيسة والتي تمثل الواجهات الجزئية ضمن الواجهة الرئيسة الخاصة بحساب مدير التسجيل والتي تمكن مدير التسجيل من القيام بمهامه المختلفة (سيتم شرحها مع التفاصيل لاحقاً).
- هي المساحة التي تتضمن طلبات الطلبة الذين اكملو التسجيل لغرض التدقيق واكمال التسجيل (كما ذكرنا في الفصل السابق) مع اسم الطالب الذي ارسل الطلب التدقيق.
  - 4. تسجيل الخروج من نظام ادارة الطالب الالكتروني.

ملاحظة:
لا يتم خسارة البيانات ولا خسارة طلبات التدقيق عند تسجيل الخروج من النظام.

نظام ادارة الطالب الالكترونى

<mark>رابعاً:</mark> عند الضغط على اسم الطالب/ة من الذين قاموا بإرسال طلب التدقيق (النقطة رقم 3 اعلاه) تظهر الواجهة الخاصة بالطالب لكي يتم تدقيقها كما موضح في الصورة ادناه وسيتم شرحها وحسب النقاط:

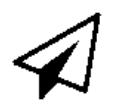

#### معلومات الطالب : اسم الطالب

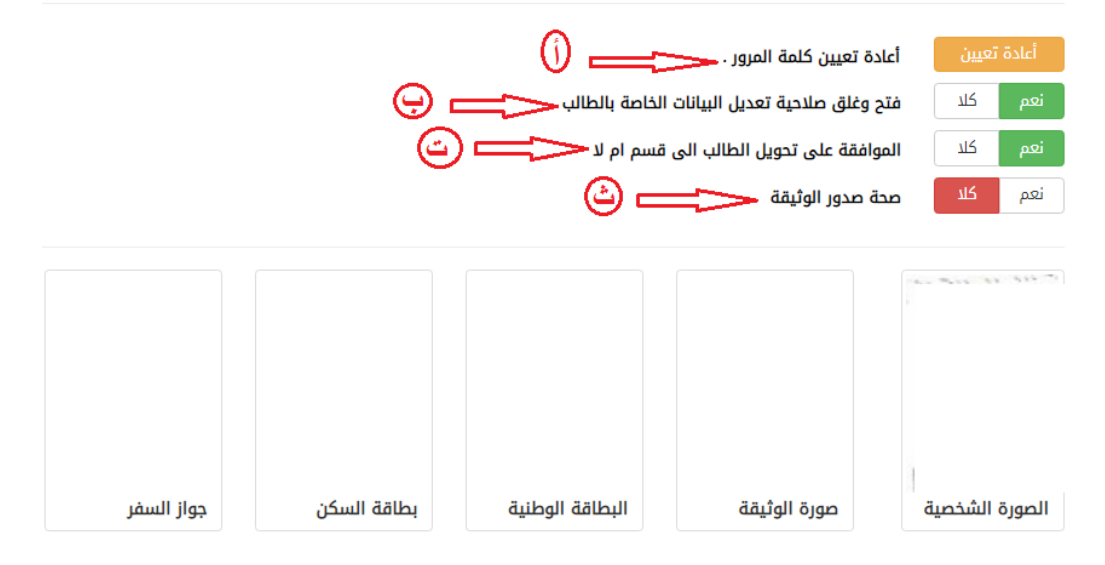

هى إعادة تعيين كلمة المرور للطالب في حال نسيانها, حيث عند الضغط على إعادة تعيين أ-سوف تظهر نافذه صغيرة اعلى المتصفح للتأكد من القيام بهذه الخطوة او لا وكما موضح في

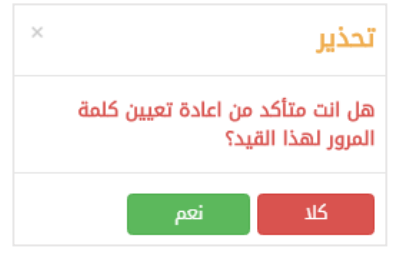

بعد الضغط على كلمة نعم سوف يقوم النظام بإعادة تعيين كلمة المرور للطالب وارسال اشعار يظهر بالزاوبة اليمني العليا من المتصفح للتأكيد على إعادة تعيين كلمة المرور بنجاح كما موضح بالصورة:

الصورة أدناه:

بعدها تظهر كلمة المرور الجديدة مظلله باللون الاسود في صفحة حساب الطالب ووبمكن قراءتها وتزويد الطالب بها

أعادة تعيين كلمة المرور تم اعادة تعيين كلمة المرور الخاصة UOB 123 @uob.edu.iq بنجاح

أعادة تعيين كلمة المرور . تم اعادة تعيين كلمة المرور q8f9ri

- ب- فتح وغلق صلاحية تعديل البيانات الخاصة بالطالب : يمكن الاختيار بين نعم او كلا لمنح
   الصلاحية للطالب في تعديل بياناته في حال لم يكمل ملىء المعلومات.
  - ت- الموافقة على تحويل الطالب الى قسم ام لا: ايضا يمكن الاختيار بين نعم او كلا.
- ث- صحة صدور الوثيقة: هذه النقطه ايضاً جزء من التدقيق حيث يتم اختيار نعم في حالة ورود صحة الصدور أو كلا ان لم ترد.

<mark>خامساً:</mark> على مدير التسجيل القيام بالمهام المتضمنة في لوحة التحكم الرئيسة (كما ذكر في النقطة 2 اعلاه) وسيتم شرح هذه المهام تباعاً ادناه:

أ- البحث عن طالب: يمكن لمدير التسجيل البحث عن طالب في جامعة بغداد حسب الاسم او الرقم الامتحاني بعد كتابة الاسم او الرقم الامتحاني المراد البحث عنه يتم الضغط على كلمة بحث كما موضح في الصورة ادناه:

| دلكتروني                                                             | 🞓 جامعة بغداد - نظام ادارة الطالب ال    |
|----------------------------------------------------------------------|-----------------------------------------|
| :<br>البحث                                                           | مرحباً بك<br>مدير تسجيل كلية اسم الكلية |
| البحث حسب الاسم او الرقم الامتحاني                                   | أعمار التحكم الشيسية                    |
|                                                                      | لوحه التحتم الرئيسية                    |
| البحث                                                                | 4 الرئيسية                              |
| ېدن                                                                  | 🔍 البحث عن طالب                         |
|                                                                      | التقرير الاحصائي                        |
| : Sougill SSC                                                        | 🔳 المنتسبين                             |
|                                                                      | 嶜 الطلاب                                |
|                                                                      | 🗙 فرز القبول                            |
| © 2020 - جميع الحقوق محفوظة . جامعة بغداد . مركز الحاسبة الالكترونية | 🏛 الهيكلية                              |

بعد الضغط على كلمة بحث تظهر النافذة المبينة في الصورة ادناه والتي تبين نتائج البحث وتتضمن اسم الطالب الرباعي واللقب, الرقم الامتحاني, مكان الدراسة و عدد القيود. سيتم شرحها وحسب النقاط:

|           | [                                       |                    | البحث - اسم الطالب                   |
|-----------|-----------------------------------------|--------------------|--------------------------------------|
|           |                                         | بحث                |                                      |
| 4         | بده :                                   | 1 =====            | عيض 🔹 🚩 قيد في الصفحة الواحدة 🔫<br>2 |
| tt 🗸      | †↓ مكان الدراسة                         | ↑↓ الرقم الامتحاني | للسم الطالب الرباعي واللقب           |
| نقل القيد | كلية الادارة والاقتصاد/الادارة الصناعية | 181                | ● ●<br>5                             |
| نقل القيد | كلية الهندسة/الكيمياوية                 | 1(                 | 오 🔒 اسم الطالب                       |

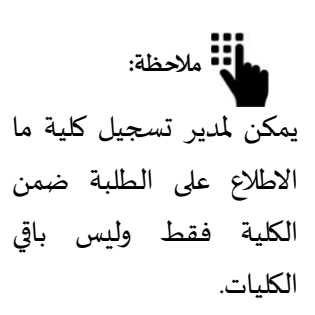

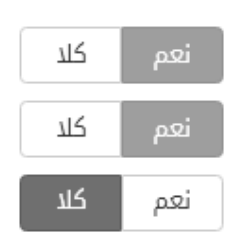

- التحكم في عدد القيود المعروضة بالصفحة حيث تتراوح من 10 إلى 100 قيد بالصفحة الواحدة.
  - 2. التحكم بترتيب النتائج تصاعدياً او تنازلياً. 15 الم
  - 3. امكانية البحث ضمن نتائج البحث الاول. Results
  - .4 صلاحية نقل القيد للطالب بين الكليات ضمن الجامعة نفسها.
  - 5. تمييز حالة الطالب العامة عن طربق الالوان والرموز بجانب كل اسم. والحالات العامة هي:

**ا** وجود القفل الاحمر: يبين ان الطالب ليس لديه حساب ولم يتم تدقيق حسابه.

ك 
 ك
 ا
 ح
 ا
 دوب ولم يتم تدقيق حسابه
 وجود القفل الاحمر مع الرمز الاخضر: يبين ان الطالب لديه حساب ولم يتم تدقيق حسابه
 حيث ان الرمز الاخضر يبين ان الطالب لديه حساب او لا.

وجود القفل الازرق مع الرمز الاخضر : يبين ان الطالب لديه حساب وتم تدقيق حسابه وهذه هي الحالة المطلوبة لكل طالب.

وجود القفل الازرق فقط: يبين ان الطالب ليس لديه حساب ولكن تم تدقيق حسابه ويمكن ان نقول ان هذه هي اسوء الحالات.

ب- التقرير الاحصائي: يمكن لمدير التسجيل معرفة الاحصائيات الخاصة بالكلية التي ينتمي المها وطباعة هذه التقارير وتصديرها الى مايكروسوفت اكسل (Excel) لتسهيل الكثير من المهام كما موضح في الصورة ادناه:

| قرير الاحصائي                                                                          | ( <b>A</b> )                                      |                          |          |
|----------------------------------------------------------------------------------------|---------------------------------------------------|--------------------------|----------|
| م الصفحة الواحدة 🗸 🗸 ما ما ما ما ما ما ما ما ما ما ما ما ما                            | -3                                                | X                        |          |
|                                                                                        |                                                   |                          |          |
| السنة<br>11 الكلية 11 القسم 11 الدراسية 11 قناة القبول                                 | السنة<br>†ا الدراسية †ا قناة القبول               | حالة الطالب<br>†↓ العامة | †↓ العدد |
| ية التربية البدنية وعلوم عام 1900-1901 المباشر / الابطال<br>ياضة                       | 1900-1901 المباشر / الابطال                       | قبول أولي                | 1        |
| ية التربية البدنية وعلوم عام 1900-1901 المباشر / العامة / الدور الثالث<br>ياضة         | 1900-1901 المباشر / العامة / الدور الثالث         | قبول أولي                | 1        |
| ية التربية البدنية وعلوم عام 1900-1901 المسائي عام<br>ياضة                             | 1900-1901 المسائي عام                             | قبول أولي                | 1        |
| ية التربية البدنية وعلوم عام 2013-2014 المباشر / العامة<br>ياضة                        | 2013-2014 المباشر / العامة                        | قبول أولي                | 1        |
| ية التربية البدنية وعلوم عام 2014-2015 المباشر / استئناء / موافقة معالي الوزير<br>ياضة | 2014-2015 المباشر / استثناء / موافقة معالي الوزير | قبول أولي                | 1        |
| ية التربية البدنية وعلوم عام 2014-2015 المباشر / العامة<br>باضة                        | 2014-2015 المباشر / العامة                        | قبول أولي                | 2        |

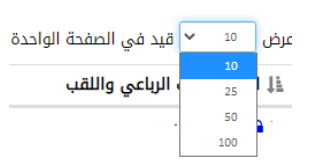

ت- المنتسبين: صلاحية اضافة منتسبين من موظف تسجيل الى رئيس قسم وغيرهم فضلا عن استيراد
 المنتسبين للكلية عن طريق اختيار قسم معين من القائمة المنسدلة او اختيار الكل كما موضح في
 الصورة ادناه:
 المنتسبين

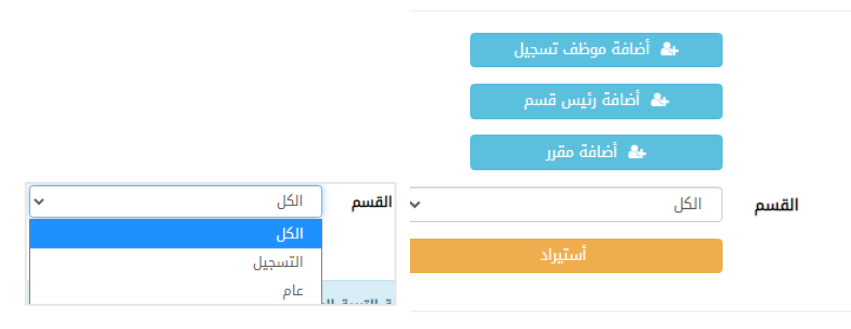

© 2020 - جميع الحقوق محفوظة . جامعة بغداد . مركز الحاسبة الالكترونية

بعد الضغط على استيراد يتم استيراد المنتسبين مع معلوماتهم الشخصية مثل الاسم, الرقم الجامعي, البريد الالكتروني, صنف الموظف, صنف الملاك, اللقب العلمي, ومحل العمل. يمكن لمدير التسجيل ايضاً حفظ هذه المعلومات وطباعتها او تصديرها الى مايكروسوفت اكسل (Excel).

| امعة بغداد/كلية |                     |                      |                  |                  |                    |                      |
|-----------------|---------------------|----------------------|------------------|------------------|--------------------|----------------------|
|                 |                     |                      |                  | •                | -                  |                      |
| اسم المنتسب     | الرقم<br>†↓ الجامعي | †↓ البريد الالكتروني | صنف<br>†↓ الموظف | صنف<br>‡↓ الملاك | اللقب<br>†↓ العلمي | †↓ محل العمل         |
|                 | UOB15               | yahoo.com            | تدريسي           | ملاك<br>دائم     | استاذ<br>مساعد     | الاصلي: جامعة بغداد/ |
|                 | UOB1                | @hotmail.com         | تدريسي           | ملاك             | أستاذ              | الاصلي: جامعة بغداد/ |

الصورة ادناه:

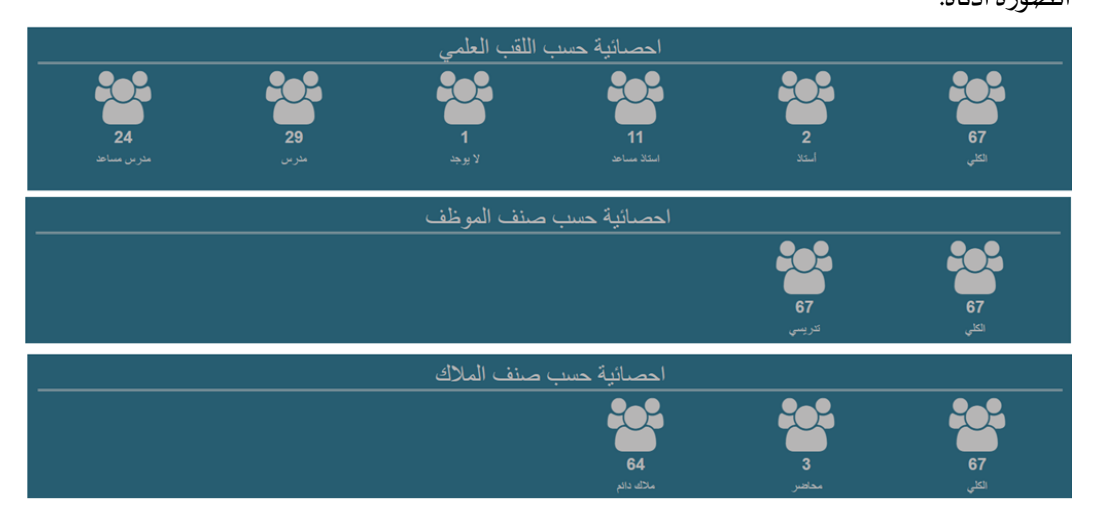

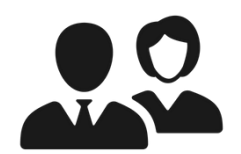

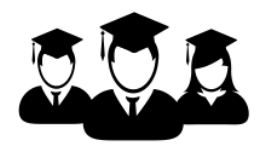

ث- الطلاب: امكانية فرز الطلاب حسب القسم, المرحلة, الشعبة وغيرها من المعلومات لتقليص حجم النتائج والوصول الى النتيجة المطلوبة فضلاً عن صلاحية اضافة طالب جديد الى النظام كما موضح في الصورة ادناه:

#### 📰 الطلاب

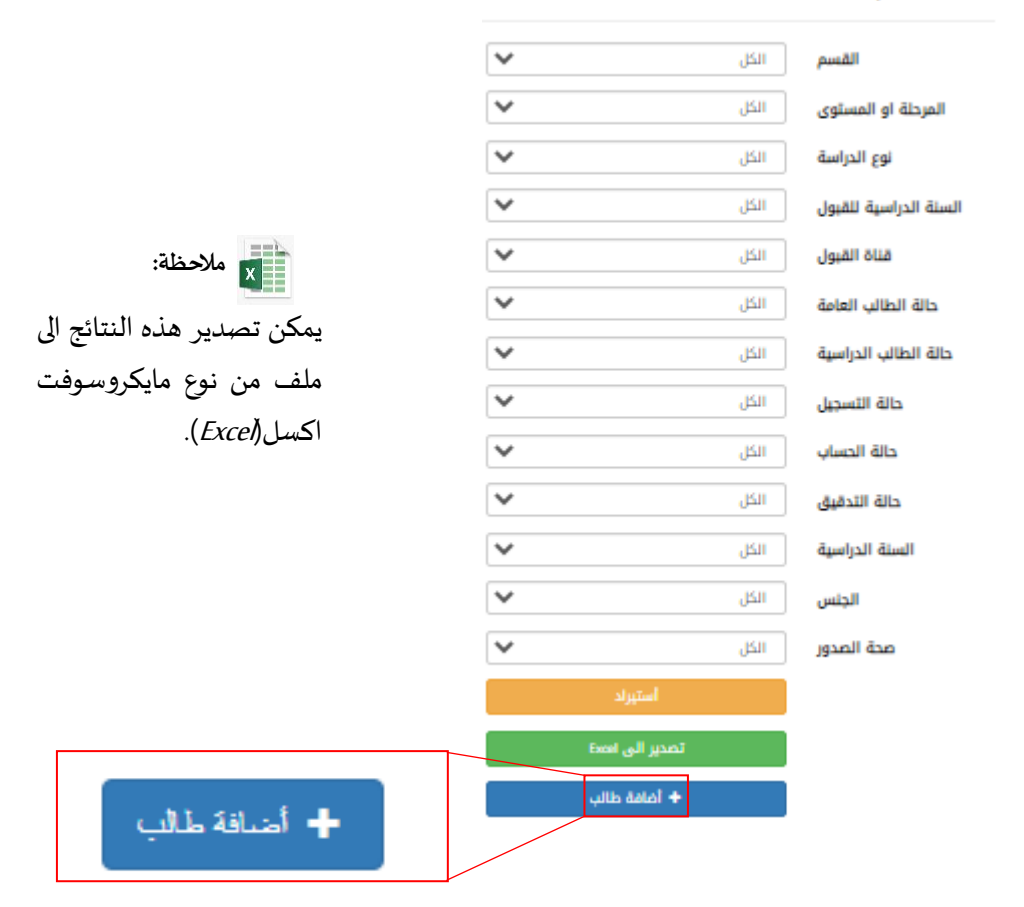

عند اضافة طالب جديد يجب على مدير التسجيل ادخال المعلومات الاساسية الخاصة بالطالب والتي تشمل

|  | ادناه: | الصور | موضح في | القبول.كما | ومعلومات | المدرسة | معلومات |
|--|--------|-------|---------|------------|----------|---------|---------|
|--|--------|-------|---------|------------|----------|---------|---------|

|             |               |        | <b>أضافة</b><br>طالب جديد                |                  |
|-------------|---------------|--------|------------------------------------------|------------------|
|             |               |        | المعلومات الاساسية                       |                  |
| × 2019-2020 | سنة التخرج من |        | الاسم الرباعي                            |                  |
|             | المدرسة       | ذکر 🗸  | الجنس<br>معلومات المدرسة                 |                  |
|             | فرع التخرج    | العراق | البلد (المدرسة)                          | معلومات المدرسة: |
|             | التحصص        | بغداد  | المحافظة (المدرسة)<br>اسم مديرية التربية |                  |
|             | اسجسوع        |        | اسم المدرسة                              |                  |
|             | دور ،سب       |        | الرقم الامتحاني                          |                  |

#### نظام ادارة الطالب الالكتروني

حالة نظام قرز القيول

🜑 تطام فرز القيول مقعل

معلومات القبول:

|   |                                    | معلومات القبول |
|---|------------------------------------|----------------|
| * | قبول مرکزي                         | قناة القبول    |
| ~ | 1900-1901                          | سنة القبول     |
| * | صباحي                              | الدراسة        |
| × | كلية التربية البدنية وعلوم الرياضة | الكلية         |
| * | عام                                | القسم          |
|   |                                    |                |
|   | أضافة                              |                |

ج- فرز القبول: صلاحية التحكم بنظام فرز القبول وهو احد الملحقات بالنظام حيث يعتير نظام متكامل سواء بشكل عام او القبول الخاص بكليات التربية حيث يمكن تفعيل هذا النظام والغاء تفعيله في الصورة ادناه مثل لنظام فرز القبول في كلية العلوم: مر حباً بك في نظام فرز القبول

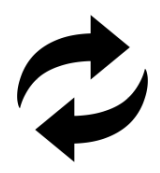

|                       | 🌒 اتَّل مجموع للقيول في الاقسام        |
|-----------------------|----------------------------------------|
| الان مجمزع للجرار 420 | الكيمياء                               |
| الان مجموع قبول 420   | الغيزياء                               |
| هاي مجموع قبول: 420   | 🗿 علم الاریش                           |
| الل مجموع قبول 600    | طىم المعياة                            |
| (الا، مجموع قلول، 0   | <ul> <li>علوم الحاسوب</li> </ul>       |
| هل مجموع قبول 420     | المتلك والقضاء                         |
| (420 ھرن 120)         | 🕥 التقنيات الاحيانية                   |
| هل مجموع قبول 420     | التحسين التقني ونظم المعلوات الجغرافية |
| هود ميصر              | الرينغيات 🕥                            |
|                       |                                        |

وفي حال كان نظام فرز القبول مغلق سوف تظهر النافذة التالية:

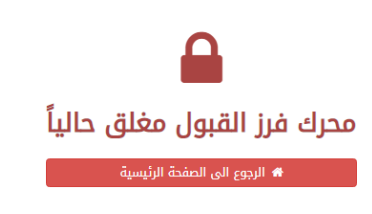

وعلوم الرياضة:

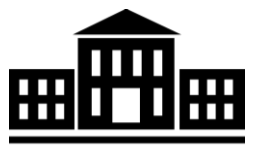

ح- الهيكلية: تحتوي هذه الواجهة على الهيكلية العلمية والادارية من المجمعات والبنايات الدراسية الى رمز الكلية كما موضح ادناه:

#### 🏦 الهيكلية العلمية والادارية

| الهيكلية                    |
|-----------------------------|
| البنايات والمجمعات الدراسية |
| رمز الكلية                  |

© 2020 - جميع الحقوق محفوظة . جامعة بغداد . مركز الحاسبة الالكترونية

البنايات والمجمعات الدراسية: امكانية اضافة بناية او مجمع دراسي جديد بعد ملىء الحقول الطلوبة من اسم ورمز واختيار اسم الكلية من القائمة المنسدلة كما موضح ادناه:

|   |               | 🔂 أضافة               |
|---|---------------|-----------------------|
|   |               | اسم البناية او المجمع |
|   |               | رمز البناية او المجمع |
| ~ | كلية          | اسم الكلية او التشكيل |
|   | 🖀 حفظ 🗙 الغاء |                       |

🕮 رمز الكلية: امكانية تعديل رمز الكلية كما موضح في الصورة ادناه مثال كلية التربية البدنية

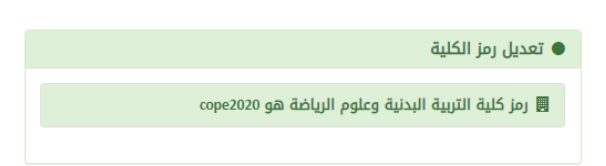

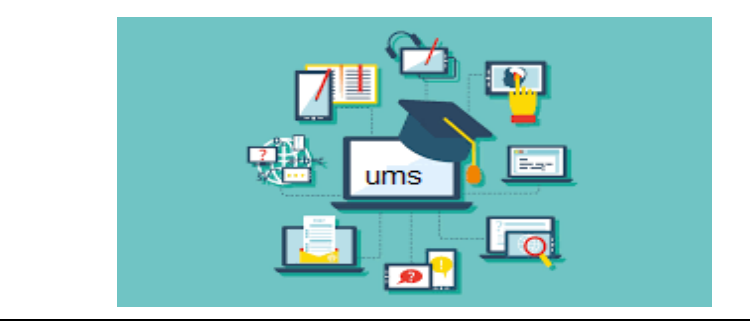

## Chapter

وصف مهام مقرر الكلية في نظام ادارة الطالب الألكتروني

في نظام ادارة الطالب الالكتروني ان دور مقرر القسم في الكلية مهم حيث انه ينوب عن رئيس القسم في بعض الصلاحيات . مقرر القسم في الكلية يمتلك العديد من الصلاحيات لتسهيل مهامه في القسم فضلاً عن الصلاحيات الجديدة التي يطلبها المقرر من مدير نظام ادارة الطالب الالكتروني لاضافتها واكمال المهام ولفترة زمنية محددة بالاتفاق مع الطرفين المذكورين.

ن حساب مقرر القسم هو الحساب الرسمي الذي يتم انشاؤه عن طريق مدير نظام ادارة الطالب الكتروني ليتسنى لمقرر القسم تسجيل الدخول للنظام وهذا الحساب يتكون من البريد الالكتروني او الرقم الجامعي وكلمة المرور. يطلق على هذا الحساب بحساب مقرر القسم لكلية ما.

يعتمد حساب مقرر القسم في كلية ما على النظام السنوي (الفصلي) وسيتم شرحه مع التفاصيل لاحقاً.

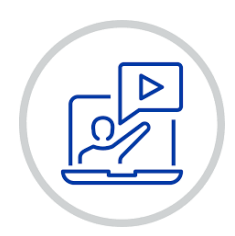

🖬 🗝 معلومة: يمكن تغيير كلمة المرور الخاصة بحساب مقرر القسم بعد استلامها من مدير النظام.

المهام الاساسية لمقررية القسم في كلية ما

مقررية القسم في الكلية لها العديد من المهام , نذكر الاساسية منها : وكذلك ادارة المنتسبين, حذف مادة دراسية من طالب , وترميز الابنية والمجمعات وغيرها من المهام.

| BASIC TASKS                    |
|--------------------------------|
| 🕅 اضافة حالة دراسية للطلبة     |
| ب<br>المحتول الدروس الاسبوعي   |
| 🗁 ربط الاستاذ بالمادة الدراسية |

كسجيل دخول حساب مقرر القسم

يتم تسجيل دخول حساب مقرر القسم الى نظام ادارة الطالب الالكتروني عن طريق الرقم الجامعي او البريد الالكتروني وكلمة المرور, حيث يتم تزويد المقرر بالمعلومات من مدير نظام ادارة الطالب الالكتروني كما ذكرنا سابقاً.

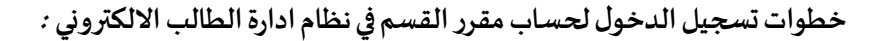

<mark>اولاً:</mark> 1. يمكن فتح واجهة البرنامج الرئيسة وذلك بإتباع رابط الدخول لنظام ادارة الطالب الالكتروني https://ums.uob.edu.iq.

2. ثم الضغط على حقل تسجيل الدخول كما موضح في الصورة ادناه:

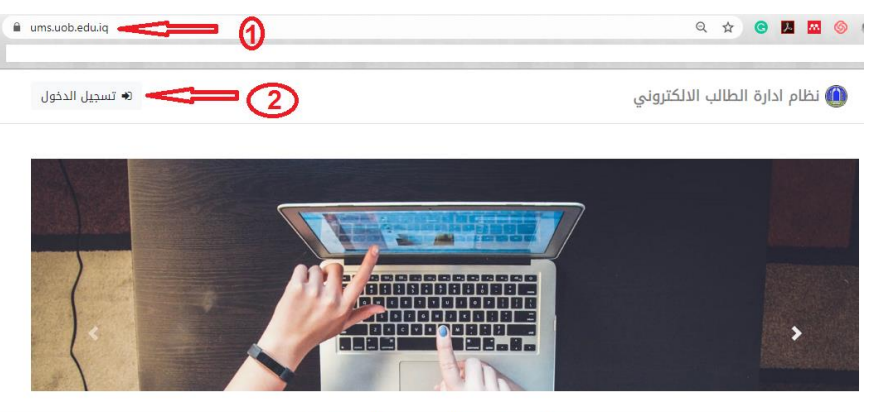

University Of Baghdad - Computer Center - © 2020

edu).edu 🔂 معلومة:

يمكن ادخال الرقم الجامعي فقط دون اسم النطاق (Domain) مثل: UOB1234

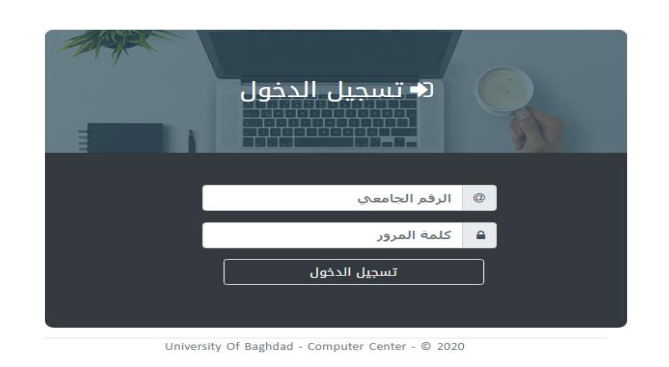

<mark>ثانياً:</mark> يتم إدخال البريد الالكتروني او الرقم الجامعي وكلمة المرور ثم الضغط على حقل **تسجيل الدخول** 

<mark>ثالثاً:</mark> بعد تسجيل الدخول للحساب تظهر الواجهة الرئيسة الخاصة بمقرر القسم في الكلية كما موضح في الصورة أدناه وسيتم شرحها وحسب النقاط:

| 🞓 جامعة بغداد - نظام ادارة الطالب ا | ب الالکتروني                                                         | تسجیل خروج             |
|-------------------------------------|----------------------------------------------------------------------|------------------------|
| مرحباً بك<br>مقرر قسم اسم الكلية    | €<br>الرئيسية 🛪                                                      |                        |
| لوحة التحكم الرئيسية                |                                                                      |                        |
| 🛚 الرئيسية                          | © 2020 - جميع الحقوق محفوظة . جامعة بغداد . مركز الحاسبة الالكترونية |                        |
| 🔍 البحث عن طالب                     |                                                                      |                        |
| 🔍 البحث عن منتسب                    |                                                                      |                        |
| الاتقرير الاحصائي 🛛 🕘               |                                                                      |                        |
| 💷 المنتسبين                         |                                                                      |                        |
| 📽 الطلاب                            |                                                                      | الملاحظة:              |
| 🟛 الهيكلية                          |                                                                      | لا تمجد طايات بتدقية ف |
| 릗 المواد الدراسية                   |                                                                      | د توجن طبك تنكين ي     |
| 🎟 المواد والاساتذة                  |                                                                      | حساب المقرر.           |
| 📰 جدول الدروس الاسبوعی              |                                                                      |                        |

- هي المساحة التي يظهر فيها اسم الكلية.
- هي لوحة التحكم الرئيسة والتي تمثل الواجهات الجزئية ضمن الواجهة الرئيسة الخاصة بحساب مقرر القسم والتي تمكن المقرر من القيام بمهامه المختلفة (سيتم شرحها مع التفاصيل لاحقاً).
  - تسجيل الخروج من نظام ادارة الطالب الالكتروني.

<mark>رابعاً:</mark> على مقرر القسم في كلية ما القيام بالمهام المتضمنة في لوحة التحكم الرئيسة (كما ذكر في النقطة 2 اعلاه) وسيتم شرح هذه المهام تباعاً ادناه:

أ- البحث عن طالب: يمكن لمقرر القسم البحث عن طالب في جامعة بغداد حسب الاسم او الرقم الامتحاني بعد كتابة الاسم او الرقم الامتحاني المراد البحث عنه يتم الضغط على كلمة بحث (تم شرحها وحسب النقاط في الفصل الرابع قسم تسجيل دخول مدير التسجيل/خامسا"-أ):

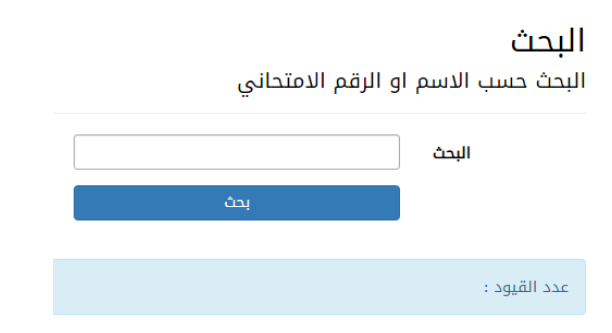

← Altradia Altradia:

ان حساب المقرر في كلية ما, لا يمتلك صلاحية نقل القيد للطالب.

ب- البحث عن منتسب: يمتلك حساب مقرر القسم صلاحية ادراة المنتسبين والبحث عن منتسب معين في جامعة بغداد حسب الاسم او رقم الهاتف او البريد الالكتروني. بعد كتابة اي من هذه المعلومات يتم الضغط على كلمة بحث كما مبين في الصورة أدناه:

| ملاحظة:                       | البحث 🗨                                            |
|-------------------------------|----------------------------------------------------|
| يمكن لحساب مقرر القسم         | البحث حسب الاسم او رقم الهاتف او البريد الالكتروني |
| في كلية ما الاطلاع على الطلبة | البحث                                              |
| ضمن الكلية فقط وليس باقي      | بحث                                                |
| الكليات.                      |                                                    |
|                               | عدد القبود :                                       |

بعد الضغط على كلمة بحث تظهر النافذة المبينة في الصورة ادناه والتي تبين نتائج البحث وتتضمن اسم المنتسب الرباعي واللقب, الرقم الجامعي, البريد الالكتروني, مكان العمل و عدد القيود.

#### **Q** البحث

البحث حسب الاسم او رقم الهاتف او البريد الالكتروني

|                                                                    | () ⇐> | بحث عنه              | لتسب المراد ال      | البحث السم الم                |
|--------------------------------------------------------------------|-------|----------------------|---------------------|-------------------------------|
|                                                                    |       |                      | بحث                 |                               |
|                                                                    | بحث : | 0—                   | واحدة 🤝             | ض 🚺 🔻 قيد في الصفحة الر       |
| ‡ مكان العمل                                                       |       | ↑↓ البريد الالكتروني | الرقم<br>†ا الجامعي | اسم المنتسب الرباعي<br>واللقب |
| جامعة بغداد / كلية التربية للعلوم الصرفة ابن<br>الهيثم / الرياضيات | ;     | @yahoo.com           | UOB19               | 9 اسم المنتسب                 |
| جامعة بغداد / كلية علوم الهندسة الزراعية /<br>الاقتصاد الزراعي     |       | @gmail.com           | UOB14               | ٩.                            |

- 1. كتابة اسم المنتسب المراد البحث عنه
- 2. التحكم في عدد القيود المعروضة بالصفحة حيث تتراوح من 10 الى 100 قيد بالصفحة الواحدة.
  - التحكم بترتيب النتائج تصاعدياً او تنازلياً.
  - 4. امكانية البحث ضمن نتائج البحث الاول. 4

بعد اختيار اسم المنتسب المطلوب تظهر النافذة المبينة في الصورة ادناه والتي تتضمن معلومات المنتسب فضلاً عن اضافة معلومات اخرى مثل محل العمل, ونوع المحاضر (داخل الكلية او خارجها).

#### معلومات المنتسب

الاسم الرباعي واللقب محل العمل (الاصلى)

اسم المنتسب الرياعي واللقب

جامعة بغداد/كلية التربية للعلوم الصرفة ابن الهيثم/الرياضيات

- 🗘 أضافة كمحل عمل
- أضافة كمحاضر داخل الكلية 🗘
- 🗅 أضافة كمحاضر خارج الكلية (داخل الجامعة)
  - 🗘 أضافة كمحاضر من خارج الجامعة
- **التقرير الاحصائي:** يمكن لمقرر القسم معرفة الاحصائيات الخاصة بالكلية التي ينتمي اليها وطباعة ľ-هذه التقارير وتصديرها إلى مايكروسوفت اكسل (Excel ) لتسهيل الكثير من المهام كما موضح في الصور ادناه: مثال: كلية التربية البدنية وعلوم الرباضة

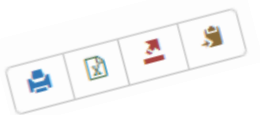

🛩 قيد في الصفحة الواحدة

الرباعي واللقب

عرض <sup>10</sup>

11 50

**10** 25

100

#### التقرير الاحصائى

| ۵ | X | <u>.</u> |  |
|---|---|----------|--|
|   |   |          |  |

|        | 2 3                      |                                         |                      | بحة الواحدة | عرض 🛛 🖌 قيد في الصف                   |
|--------|--------------------------|-----------------------------------------|----------------------|-------------|---------------------------------------|
|        |                          |                                         |                      |             | بحث :                                 |
| †إ الع | حالة الطالب<br>†ا العامة | †↓ قناة القبول                          | السنة<br>†↓ الدراسية | ↑‡ القسم    | الكلية                                |
| 1      | قبول أولي                | المباشر / الابطال                       | 1900-1901            | عام         | كلية التربية البدنية وعلوم<br>الرياضة |
| 1      | قبول أولي                | المباشر / العامة / الدور الثالث         | 1900-1901            | عام         | كلية التربية البدنية وعلوم<br>الرياضة |
| 1      | قبول أولي                | المسائي عام                             | 1900-1901            | عام         | كلية التربية البدنية وعلوم<br>الرياضة |
| 1      | قبول أولي                | المباشر / العامة                        | 2013-2014            | عام         | كلية التربية البدنية وعلوم<br>الرياضة |
| 1      | قبول أولي                | المباشر / استثناء / موافقة معالي الوزير | 2014-2015            | عام         | كلية التربية البدنية وعلوم<br>الرياضة |
| 2      | قبول أولي                | المباشر / العامة                        | 2014-2015            | عام         | كلية التربية البدنية وعلوم<br>الرياضة |

ب- المنتسبين: في هذه الواجهة يمكن لمقرر القسم عرض المنتسبين الذين تم ادخالهم مسبقاً الى النظام مع معلوماتهم من اسم وبريد الكتروني وصنف الموظف, صنف الملاك, اللقب العلمي, الرقم الجامعي, محل العمل فضلاً عن اضافة استاذ جديد الى النظام.

|                            |                    |                  |                  |                                      |                     | 📑 المنتسبين                      |
|----------------------------|--------------------|------------------|------------------|--------------------------------------|---------------------|----------------------------------|
|                            |                    |                  |                  | Ĺ                                    | 🛃 أضافة أستا        |                                  |
| ×                          |                    |                  |                  | ف <b>/عام عدد القيود الكلي</b> : 187 | ة وعلوم الرياضة     | جامعة بغداد/كلية التربية البدنية |
| <b>A</b>                   | <u>a</u> .9        |                  |                  |                                      |                     | بحث :                            |
| محل<br>†ا العمل            | اللقب<br>†ا العلمي | صنف<br>†↓ الملاك | صنف<br>‡ا الموظف | ‡↓ البريد الالكتروني                 | الرقم<br>†↓ الجامعي | الم المنتسب                      |
| الاصلي:<br>جامعة<br>بغداد/ | استاذ<br>مساعد     | ملاك<br>دائم     | تدريسي           | @yahoo.com                           | UOB15               |                                  |

كما ويمكن نسخ وطباعة هذه المعلومات وتصديرها الى مايكروسوفت اكسل (Excel) او ملف CSV لتسهيل الكثير من المهام مع عرض عدد القيود الكلي, البحث عن منتسب معين. ويمكن معرفة المزيد من الاحصائيات حسب اللقب العلمي وصنف الملاك وغيرها كما ذكرنا في الفصل الثالث/تسجيل دخول مدير التسجيل/خامساً-ت

۲
۲
۲
۲
۲
۲
۲
۲
۲
۲
۲
۲
۲
۲
۲
۲
۲
۲
۲
۲
۲
۲
۲
۲
۲
۲
۲
۲
۲
۲
۲
۲
۲
۲
۲
۲
۲
۲
۲
۲
۲
۲
۲
۲
۲
۲
۲
۲
۲
۲
۲
۲
۲
۲
۲
۲
۲
۲
۲
۲
۲
۲
۲
۲
۲
۲
۲
۲
۲
۲
۲
۲
۲
۲
۲
۲
۲
۲
۲
۲
۲
۲
۲
۲
۲
۲
۲
۲
۲
۲
۲
۲
۲
۲
۲
۲
۲
۲
۲
۲
۲
۲
۲
۲
۲
۲
۲
۲
۲
۲
۲
۲
۲
۲
۲
۲
۲
۲
۲
۲
۲
۲
۲
۲
۲
۲
۲
۲
۲
۲
۲
۲
۲
۲
۲
۲
۲
۲
۲
۲
۲
۲
۲
۲
۲
۲
۲
۲
۲
۲
۲
۲
۲
۲
۲
۲
۲
۲
۲
۲
۲
۲
۲
۲
۲
۲
۲
۲
۲
۲
۲
۲
۲
۲
۲
۲
۲
۲
۲
۲
۲
۲
۲
۲
۲
۲
۲
۲
۲
۲
۲
۲
۲
۲
۲
۲
۲
۲
۲
۲
۲
۲
۲
۲
۲
۲
۲
۲
۲
۲
۲
۲
۲
۲
۲
۲
۲
۲
۲
۲
۲
۲
۲
۲
۲
۲
۲
<p

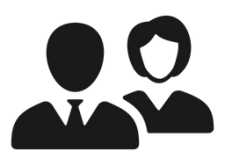

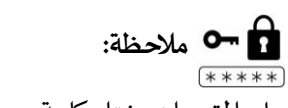

على المقرر ان يختار كلمة مرور قوية للمنتسب الجديد

وتزويد االمنتسب بها ليتسني له تغييرها بعد استلامها.

| أضافة                      |                           |              |   |
|----------------------------|---------------------------|--------------|---|
| منتسب جديد                 |                           |              |   |
| البريد الالكتروني          | محل الولادة<br>(المحافظة) | بغداد        | • |
| رقم الهاتف                 | فصيلة الدم                | +A           | • |
| كلمة المرور                | الجنسية                   | عراقي        | • |
| تأكيد كلمة المرور          | نوع الجنسية               | أصلية        | r |
| الاسم الاول                | القومية                   | عربي         |   |
| اسم الاب                   | الديانة                   | مسلم         |   |
| اسم الجد                   | صنف الموظف                | تدريسي       | , |
| اسم الجد الثاني            | صنف الملاك                | ملاك دائم    |   |
| اللقب                      | الدرجة الوظيفية           | أ ليلد       |   |
| اسم الام                   | العنوان الوظيفي           | الامين العام |   |
| اسم اب الام                | المرحلة                   | 1            |   |
| اسم جد الام                | اللقب العلمي              | لا يوجد      |   |
| اللقب                      |                           | أضافة        |   |
| الجنس                      |                           |              |   |
| تاريخ الميلاد              |                           |              |   |
| محل الولادة (البلد) العراق |                           |              |   |

ت- الطلاب: امكانية فرز الطلاب حسب القسم, المرحلة, الشعبة وغيرها من المعلومات لتقليص حجم النتائج والوصول الى النتيجة المطلوبة فضلاً عن صلاحية اضافة حالة دراسية لمجموعة من الطلاب كما موضح في الصورة ادناه:

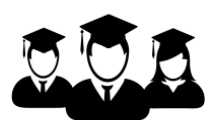

الكل

المرحلة

📰 الطلاب

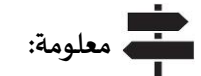

في النظام السنوي, احدى طرق الفرز هي عن طريق المرحلة. أما في نظام المقررات احدى طرق الفرز هو المستوى .

|        |                          |                      |              | ▼        | الكل                    | نوع الدراسة           |
|--------|--------------------------|----------------------|--------------|----------|-------------------------|-----------------------|
|        | حالة دراسية لمجموعة طلاب | أضافة                | $\setminus$  | V        | الكل                    | السنة الدراسية للقبول |
|        | Π                        |                      |              | <b>V</b> | الكل                    | قناة القبول           |
|        |                          | ,                    |              | V        | الكل                    | حالة الطالب العامة    |
| ~      | <b>۷</b>                 | ألحالة الدراسة       |              | <b>v</b> | الكل                    | حالة الطالب الدراسية  |
|        |                          | تغبير كار مستمر الدر |              | <b>v</b> | الكل                    | حالة التسجيل          |
| •<br>• | ،ت <del>ت</del> ن        | تعییر دن مستقر آنی   |              | T        | الكل                    | حالة الحساب           |
| ¥      | الكل                     | السنة الدراسية       |              |          | KII                     | 8. 8. 10 EU-          |
| ~      | الكل                     | المرحلة              |              |          | 100                     | حانه التدفيق          |
| ~      | الاول                    | الفصل                |              | •        | الكل                    | السنة الدراسية        |
|        | أضافة حالة دراسية        |                      |              | <b>v</b> | الكل                    | الجنس                 |
|        |                          |                      |              | •        | الكل                    | صحة الصدور            |
|        |                          |                      |              |          | استيراد                 |                       |
|        |                          |                      | $\backslash$ |          | تصدیر الی انتخا         |                       |
|        |                          |                      |              | وعة طلاب | أضافة حالة دراسية لمجمر |                       |

Ŧ

ث- الهيكلية: تحتوي هذه الواجهة على الهيكلية العلمية والادارية كما موضح في الصورة ادناه وسيتم شرحها وحسب النقاط. مثال: كلية التربية البدنية وعلوم الرياضة:

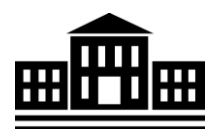

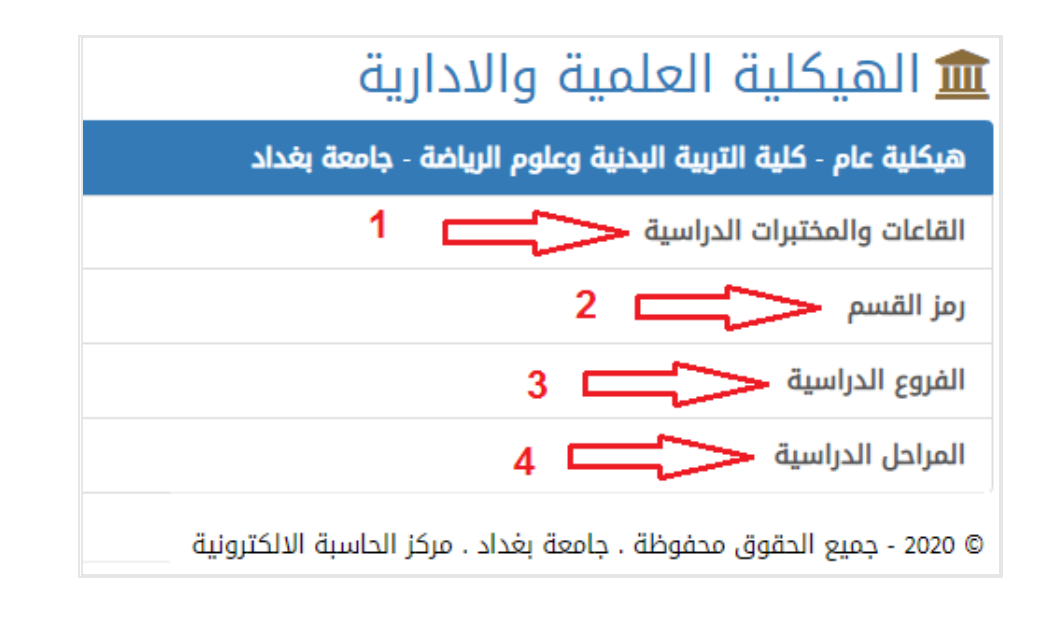

 القاعات والمختبرات الدراسية: امكانية اضافة قاعة او مختبر جديد حيث توضح الصورة ادناه القاعات والمختبرات الدراسية التي تمت اضافتها مسبقاً مع امكانية التعديل او الحذف:

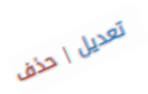

|             |             |           |       |      |                       |                       | الدراسية   | القاعات والمختبرات       |
|-------------|-------------|-----------|-------|------|-----------------------|-----------------------|------------|--------------------------|
|             |             |           |       |      |                       |                       |            | أضافة قاعة أو مختبر جديد |
|             | عدد المقاعد | اسم القسم | النوع | اعة  | رمز القا              | اسم القاعة او المختبر | رقم الطلبق | اسم البناية او المجمع    |
| تعديل   حذف | 30          | عام       | āclā  |      | 01                    | قاعة رقم 1            | 1          | قاعات مشتركة             |
| تعديل   حذف | 30          | عام       | قاعة  |      | 0222                  | قاعة رقم 2            | 1          | قاعات مشتركة             |
| تعديل   حذف | 3           | عام       | قاعة  |      | 03                    | قاعة رقم 3            | 1          | قاعات مشتركة             |
| تعديل   حذف | 30          | عام       | قاعة  |      | 04                    | قاعة رقم 4            | 1          | قاعات مشتركة             |
| تعديل   حذف | 30          | عام       | قاعة  | /    | 05                    | قاعة رهم د            | 1          | قاعات مشتركة             |
|             |             |           |       |      |                       |                       |            |                          |
|             |             | $\sim$    |       |      |                       | $\langle \rangle$     |            |                          |
|             |             |           |       |      | أضافة                 |                       |            |                          |
|             |             |           |       |      | قاعة أو مختبر جديد    |                       |            |                          |
|             |             | ~         |       |      | البناية او المجمع     |                       |            |                          |
|             |             |           |       |      | رقم الطابق            |                       |            |                          |
|             |             |           |       |      | اسم القاعة او المختبر |                       |            |                          |
|             |             | ~         |       | قاعة | النوع                 |                       |            |                          |
|             |             |           |       |      | رمز القاعة            |                       |            |                          |
|             |             |           |       | ٥    | عدد المقاعد           |                       |            |                          |
|             |             |           | أمامة |      |                       |                       |            |                          |
|             |             |           |       |      | الرجوع الى القائمة    |                       |            |                          |

2. رمز القسم: يمثل تعديل رمز الكلية كما موضح أدناه:

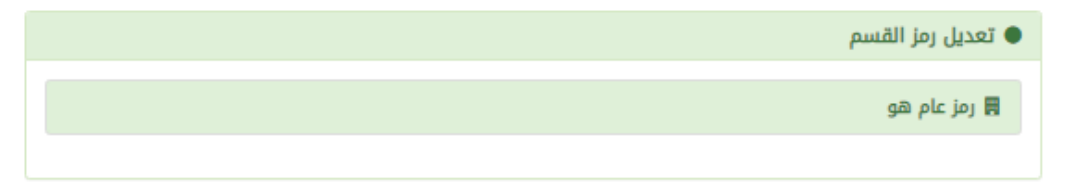

الفروع الدراسية: يمثل اضافة فرع دراسي جديد (ان وجد) كما موضح ادناه:

| فرع درامي جديد (أن وجد) كما موضح أدناه. | <ol> <li>الفروع الدراميية. يمن أصافة</li> </ol> |
|-----------------------------------------|-------------------------------------------------|
|                                         | الفروع الدراسية                                 |
|                                         | 🗸 اضافه فرع جدید                                |
|                                         | Ţ                                               |
|                                         | أضافة                                           |
|                                         | فرع دراسي جديد                                  |
| اسم الفرع                               |                                                 |
| أظافة                                   |                                                 |
|                                         | الرجوع الى الفروع                               |
|                                         |                                                 |

4. المراحل الدراسية: تمثل المراحل الدراسية. مثلاً المرحلة الاول وعرض الشعب الموجودة ضمن هذه المرحلة وعرض المجموعات. مع امكانية اضافة مرحلة دراسية جديدة مع الشعب و المجموعات الخاصة بها. كما موضح أدناه:

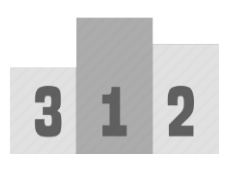

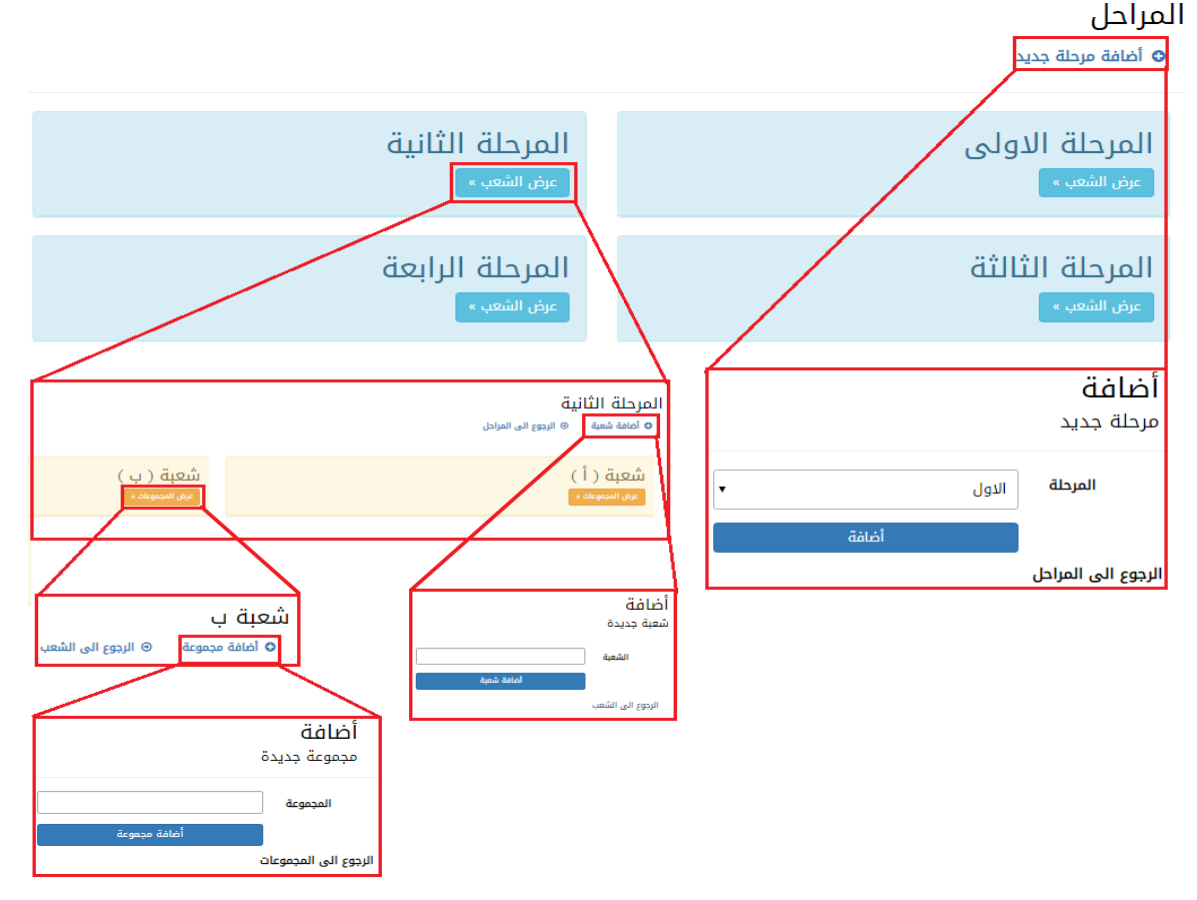

ذ- المواد الدراسية: وتتمثل في عرض معلومات المواد الدراسية التي تمت اضافتها مسبقاً مثل اسم المادة الدراسية وباللغتين العربية والانكليزية, رمز المادة, المرحلة الدراسية, نظام الدراسة ونوع المادة والسنة الدراسية ... الخ. وكذلك صلاحية اضافة مادة دراسية جديدة وصلاحية التعديل والحذف وعرض التفاصيل الخاصة بالمادة كما موضح ادناه مثال لمواد كلية التربية البدنية وعلوم الرياضة:

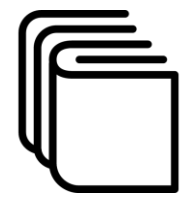

| ■ المادة الدراس<br>أضافة مادة | ية                                      |                  |            |                    |                  |                      |                                |
|-------------------------------|-----------------------------------------|------------------|------------|--------------------|------------------|----------------------|--------------------------------|
| عرض 💿 🔻 قيد في الصفر          | عة الواحدة                              |                  | بحث :      |                    |                  |                      |                                |
| المادة عربي                   | †↓ اسم المادة انكليزي                   | رمز<br>†↓ المادة | †↓ المرحلة | نظام<br>1‡ الدراسة | نوع<br>‡ا المادة | السنة<br>1‡ الدراسية | ‡ الخيارات                     |
| اصابات بدنية وتأهيلها         | physical injuries and<br>rehabilitation | Pr 304           | الثالثة    | سنوي               | اساسية           | 2017-2018            | تعدیل   <u>تفاصیل</u>  <br>حذف |
| الاحصاء                       | Bio statistics                          | S 203            | الثانية    | سنوي               | اساسية           | 2017-2018            | تعدیل   تفاصیل  <br>حذف        |
| الاختبار والقياس              | Test and measurement                    | Tm 204           | الثانية    | سنوي               | اساسية           | 2017-2018            | تعدیل   تفاصیل  <br>حذف        |

🗁 تفاصيل:

**تبين معلومات المادة الدراسية** كما موضح في الصورة ادناه :

احدى الخيارات (تفاصيل):

تمثل عرض معلومات المادة الدراسية

#### ۱۵ المادة الدراسية

| اسم المادة عربي                    | اصابات بدنية وتأهيلها                |  |
|------------------------------------|--------------------------------------|--|
| اسم المادة انكليزى                 | physical injuries and rehabilitation |  |
| رمز المادة                         | Pr 304                               |  |
| المرحلة                            | الثالثة                              |  |
| نوع المادة                         | اساسية                               |  |
| السنة الدراسية                     | 2017-2018                            |  |
| دور ثاني                           | <b>O</b>                             |  |
| نظری او عملی                       | نظرى                                 |  |
| مناقشة                             |                                      |  |
| عدد ساعات العملى                   | 0                                    |  |
| عدد ساعات النظري                   | 2                                    |  |
| عدد الوحدات                        | 4                                    |  |
| نوع الدراسة                        | سنوى                                 |  |
| الحد الاعلى لدرجة السعى            |                                      |  |
| الحد الاعلى لدرجة المناقشة         | 0                                    |  |
| الحد الاعلى لدرجة الامتحان النهائي | 0                                    |  |
| -                                  |                                      |  |
| تعدیل   الرجوع الی القائمة         |                                      |  |

مثال مادة (اصابات بدنية وتأهيلها) من كلية التربية البدنية وعلوم الرياضة. ندرج ادناه بعذ من هذه المعلومات: النوع المادة عملي او نظري هل المادة مناقشة ام لا هل المادة اساسية ام لا النظري النظري هدد الوحدات الدراسية أو مقررات ر- المواد الدراسية والاساتذة: تمثل هذه الواجهة عملية ربط المادة الدراسية بالمرحلة الدراسية وبالاستاذ ويمكن عن طريقها عرض المواد الدراسية واسم الاستاذ المرتبط بهذه المادة مع العديد من التفاصيل مثل المرحلة ونوع المادة اذا كانت عملي او نظري ونوع الدراسة سواء كانت صباحي ام مسائي.

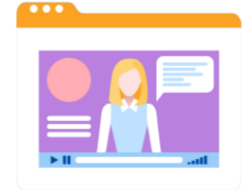

وكذلك امكانية التعديل والحذف على المواد الدراسية. كما موضح في الصورة ادناه:

| واد الدراسية والاس<br>حديدا          | ىاتذة                                    |            |                    |            |                      |                |
|--------------------------------------|------------------------------------------|------------|--------------------|------------|----------------------|----------------|
| منتبيع<br>10 • فيعرفي الصفحة الواحدة |                                          |            |                    |            |                      |                |
| سم المُحاضر                          | ا المادة الدراسية                        | ↑↓ المرحلة | عملي او<br>†ا نظري | †↓ الدراسة | السنة<br>↑↓ الدراسية | †↓ الخيارات    |
| اسم المحاضر الرباعي                  | العاب الشوى-Athletics-107 At1            | الاولى     | نظري               | الكل       | 2017-2018            | تعدیل  <br>حذف |
| سم المحاضر الرباعي                   | السباحة-swimming-208 Sw                  | الثانية    | نظري               | الكل       | 2017-2018            | تعدیل  <br>حذف |
| <b>ربط</b><br>المادة الدراسية بالمر  | حلة والاستاذ                             |            |                    |            |                      |                |
| المادة                               | Arabic -104 AL-2017-2018- اللغة العربية  |            |                    |            |                      |                |
| اسم المحاضر                          | مقرر قسم التربية البدنية التربية البدنية |            |                    |            |                      |                |
| نظري او عملي                         | نظري                                     |            |                    |            |                      |                |
| الدراسة                              | الكل                                     |            |                    |            |                      |                |
|                                      | لبط                                      |            |                    |            |                      |                |

- أ- جدول الدروس الاسبوعي: تمثل هذه الواجهة عرض لجدول الدروس الاسبوعي لجميع السنوات المدخلة مسبقاً, عرض المراحل الخاصة لكل سنة من السنين وعرض المحاضرات المدخلة مسبقاً لكل مرحلة من المراحل الدراسية. فضلاً عن صلاحية اضافة محاضرة جديدة ضمن المرحلة. كما موضح في الصور ادناه:
   محاضرة جديدة ضمن المرحلة. كما موضح في الصور ادناه:
   تشمل عرض معلومات المحاضرات تفاصيل عدة منها:
   اليوم
   اليوم
   اليوم
   اليوم
   اليوم المراحي
  - صطوح المادة (عملي أو تطر []] وقت المحاضرة
    - ⊯ وقت المحاضرة ∽
      - 🕮 عدد الساعات
      - 🕮 الفصل الدراسي
  - 🕮 اسم القاعة او المختبر

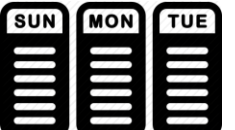

### جدول الدروس الاسبوعي السنة الدراسية

| 2016-2017<br>عرض »                                 | 2017-2018<br>عرض »                       | 2018-2019<br>عرض »                 | 2019-2020<br>عرض »                                                                                   |
|----------------------------------------------------|------------------------------------------|------------------------------------|----------------------------------------------------------------------------------------------------|
|                                                    | 2020-20                                  | ي للعام الدراسي 19                 | جدول الدروس الاسبوع<br>المراحل                                                                       |
|                                                    | المرحلة الرابعة<br><sub>عض •</sub>       | المرحلة الثالثة<br><sub>عن »</sub> | المرحلة الثانية<br>عفي                                                                               |
| t اسم القاعة او المختبر<br>1 اسم القاعة او المختبر | بحث :<br>عدد الساعات  1 الدراسة  1 الفصل | مجموعة   1 وقت المحاضرة   1        | المحاضرات<br>ضافة محاضرة<br>برض ٥٠ ٢ قيد هي الصفحة الواحدة<br>إلا اليوم إلا المادة إلا الشعبة إلا ال |
|                                                    | بیانات<br>Next                           | لا توجد<br>Previous                |                                                                                                    |
|                                                    |                                          |                                    | اضافة<br>محاضرة جديدة                                                                                |
| ظة:                                                |                                          | •<br>•                             | اليوم الاحد<br>المادة<br>وقت المحاضرة                                                                |
| اضرة جديدة يتم<br>ات من القائمة<br>سري بد مند      | عند اضافة مح<br>ادخال المعلوما           | ▼                                  | <b>عدد الساعات</b><br><b>الشعبة</b> الكل                                                             |
| ادا الى المدخلات                                   |                                          |                                    |                                                                                                    |
|                                                    | المنسدلة استنا<br>مسبقاً.                | •<br>• 1                           | المجموعة الكل<br>اسم القاعة او المختبر قاعة رقم ا                                                    |